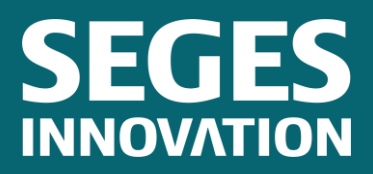

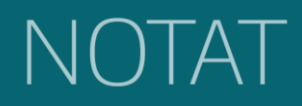

Udgivet 13. december 2023

# Programmel til håndtering af bedriftsspecifikke inddata

Forfattere: Dorte Selsmark <sup>a)</sup> Finn Udesen <sup>b)</sup>

<sup>a)</sup> SEGES Innovation, Digital <sup>b)</sup> SEGES Innovation, Center for Klima & Bæredygtighed

STØTTET AF

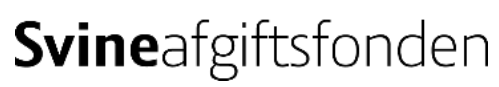

### Hovedkonklusion

I projektet "Klima på grisen" er der udviklet en demoversion af et digitalt værktøj ESGreenTool Climate til at beregne grisens klimaftryk. Et AgroID giver fri adgang til demoversionen, som giver en hands-on-indsigt i, hvilke data der skal indtastes i beregningsgrundlaget, hvilke virkemidler og emissionskilder der har størst effekt på klimaaftrykket, samt hvordan resultaterne præsenteres.

# Sammendrag

Demoversionen af "Klima på grisen" giver landmænd og andre interessenter mulighed for at afprøve beregning af klimaaftryk for en griseproduktion samt foretage valg i produktionen, som har effekt på udledningen af klimagasser fra bedriften. Man kan 'lege' med en demobedrift, som er oprettet med normdata baseret på landsgennemsnits produktivitet fra 2022, og aflæse effekten af klimagasreducerende virkemidler direkte i resultatet.

## Baggrund

Grisens klimaaftryk vil fremover kunne beregnes, så den enkelte producent kan sætte ind og mindske sit klimaaftryk – på baggrund af data og regnemodel udviklet i projektet "Klima- og miljøaftryk på grisen".

Det betyder, at du som landmand med griseproduktion kan afprøve en demoversion af et digitalt værktøj til at beregne grisens klimaaftryk og se effekten på grisens klimaaftryk ved at ændre på nogle oplysninger inden for produktivitet, foder og virkemidler.

Formålet med demoversionen er, at vise muligheder for at reducere klimagasser fra griseproduktion og give landmænd, rådgivere og andre med interesse i griseproduktionens udledning af klimagasser, indsigt i, hvad ESGreenTool Climate kan tilbyde griseproducenterne.

# ESGreenTool Climate – demoversion

#### Adgang til demoversionen

For at kunne tilgå demoversionen af "Klima på grisen", kræver det et AgroID med et valideret CVRnummer, og at der ikke findes et Climate-abonnement på denne bruger.

- AgroID oprettes gratis her: <u>AgroID Opret bruger</u>
- SEGES Innovations Kundecenter kan oprette et fiktivt CVR-nummer, som valideres til AgroID'et. Kontakt Kundecenter på tlf. 70155015 eller mail <u>kundecenter@seges.dk</u> og oplys dit AgroID, og at formålet med det fiktive CVR-nummer er at kunne tilgå demoversionen af "Klima på grisen" i ESGreenTool Climate.
- Herefter kan du logge ind på v2.esgreentool.dk, hvorefter du bliver bedt om at afgive samtykke.

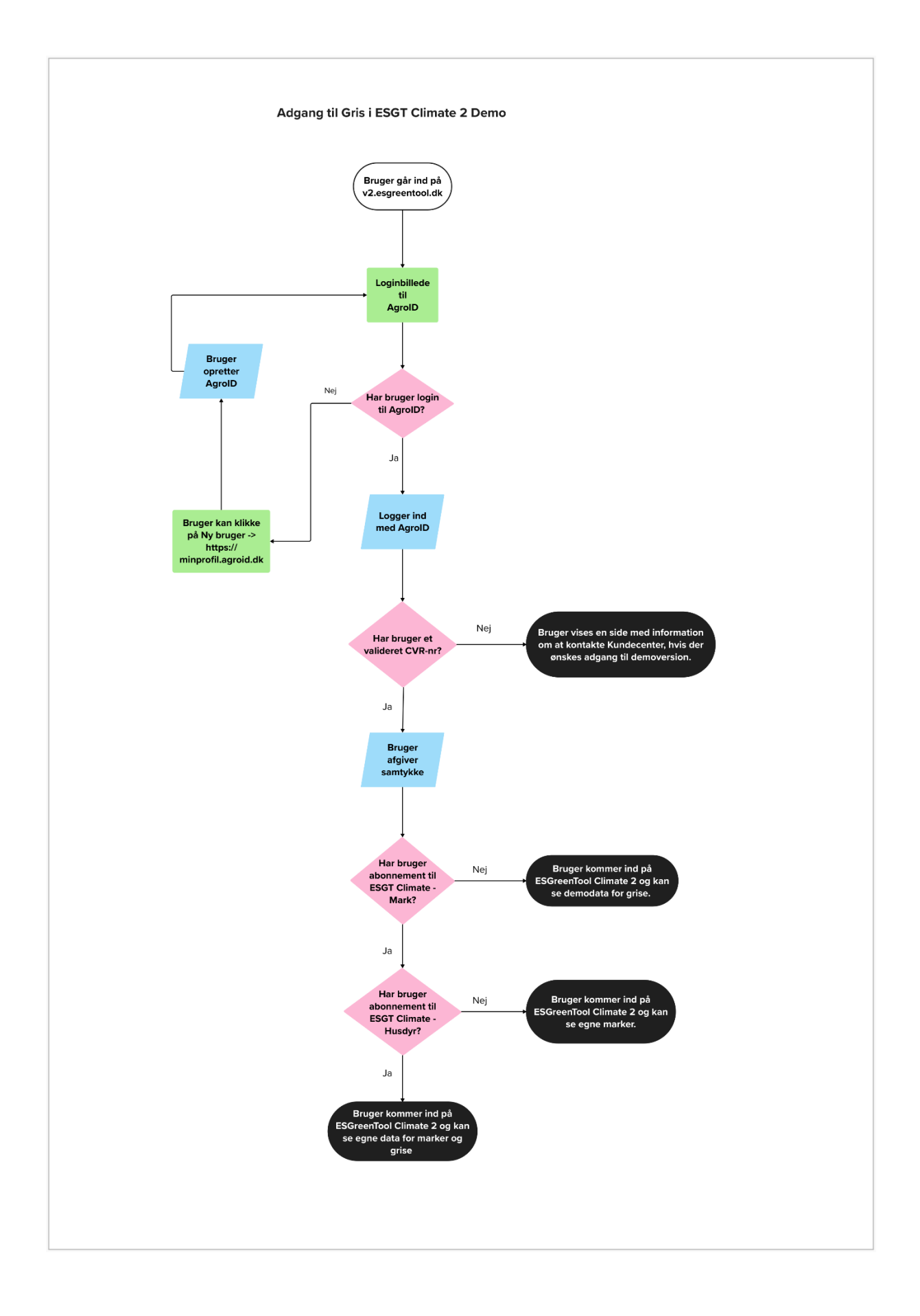

#### Demobedrift

Når samtykket er afgivet, kommer man ind på sin fiktive bedrifts beregningsgrundlag for griseproduktionen. Her er første step at trykke på 'Opret demobedrift'. Nu indlæses demodata for grise.

| ESGreenTool®<br>CLIMATE | Beregningsgrundlag | Resultat og analyse                                                                                                    |                                                                                                    | Cvruser2 SI<br>(CVR nr. 68375746) |
|-------------------------|--------------------|----------------------------------------------------------------------------------------------------|----------------------------------------------------------------------------------------------------|-----------------------------------|
|                         |                    | Beregningsgrundlag for CVR-nur<br>Tillej bedriftens CHR-nurne enten namelte eller ve<br>Serg for at 48 registreert de dynetypes, som findes ja<br>Utfyld heverter optyoninger om preduktivitet og fod<br>for at 1. Filtrefer date<br>(at r. (. j. m 31. dec.)<br>(2023 - **)<br>Produktion<br>(**) | Insteniere foa stander Jac som du toffigere har soffyldt.<br>Cliffer Operstalalbystemer og angiv oplynninger om antal give for at beregne et resultat.<br>er for hver dyvertype på OHR er, eller behuld de angivee <u>standardværdier</u><br><b>2. Indust data</b><br><b>bigen dyr registereet</b><br>Opere demo bedett | Hindo mig i gang                  |
|                         |                    | Dyretype                                                                                                    |                                                                                                    |                                   |

Figur 1. Beregningsgrundlag for griseproduktion inden der er indlæst demodata.

| Beregningsgrundlag for CVR-numm                                                                                                    | er 68375746                                                                                     |       |
|----------------------------------------------------------------------------------------------------|-------------------------------------------------------------------------------------------------|-------|
| Tilføj bedriftens CHR-numre enten manuelt eller ved at k                                                                                           | opiere fra et andet år, som du tidligere har udfyldt.                                           |       |
| Sørg for at få registreret de dyretyper, som findes på CHR-nr. Opret staldsystemer og angiv oplysninger om antal grise for at beregne et resultat. |                                                                                                 |       |
| Udfyld herefter oplysninger om produktivitet og foder for hver dyretype på CHR-nr. eller behold de angivne standardværdier                         |                                                                                                 |       |
| 1. Filtrér data                                                                                                    | <ul> <li>2. Indtast data</li> </ul>                                                             |       |
| År (1. jan 31. dec.)                                                                                                    | ∧ Luk alle viste                                                                                |       |
| Produktion                                                                                                    | Data For Alle Grise<br>El-oplysningerne er nødvendige for at kunne beregne et rigtigt resultat. |       |
| ' Grise                                                                                                    | Total elforbrug til grise 0                                                                     | 0 kWh |
| Dyretype                                                                                                    | Heraf egenproduktion af el til grise 1                                                          | 0 kWh |
|                                                                                                    | CHR 12345                                                                                       |       |
|                                                                                                    | Indkøbt halm til dette CHR-nr.                                                                  | 0 ton |
|                                                                                                    | Årssøer     Tait 1000 stk.                                                                      |       |
|                                                                                                    | Smågrise<br>I alt 10000 stk.                                                                    |       |
|                                                                                                    | Slagtegrise I alt 10000 stk.                                                                    |       |
|                                                                                                    |                                                                                                 |       |

Figur 2. Beregningsgrundlag efter indlæsning af demodata.

Demobedriften er sat op med 1.000 årssøer, 10.000 smågrise og 10.000 slagtegrise, hvilket afspejler de dyretyper, det på nuværende tidspunkt er muligt at registrere i ESGreenTool Climates grise-modul.

Demoversionen er baseret på normproduktivitetsdata og de mest anvendte staldtyper. De forhold, der har størst betydning for grisens klimaaftryk, er produktivitet, foderets klimaaftryk samt teknologiske

virkemidler. Demomodellen giver derfor mulighed for at ændre på nogle væsentlige værdier inden for produktivitet, foder og virkemidler på demobedriften, så effekten af ændringer kan aflæses i resultatet.

#### Virkemidler i staldsystemer

For hver dyretype er der oprettet et staldsystem – for årssøer er der dog oprettet to; en løbe-/drægtighedsstald og en farestald.

For hvert staldsystem kan man ændre på selve staldsystemet samt registrere klima-/miljøteknologier. Der kan vælges mellem 22 forskellige kombinationer af virkemidler, og dermed kan man se betydningen af virkemidlerne på grisens klimaaftryk, når man går over på resultatsiden.

| Staldoplysninger                     | Produktivitet   | Foder                          |
|--------------------------------------|-----------------|--------------------------------|
| *Oplysningen er obligatorisk         |                 |                                |
| Antal årssøer i alt                  |                 | 1.000 s                        |
| Gyllekøling benyttes som varmekilde  |                 | Ja 🔍                           |
| Staldsystem 1                        |                 |                                |
| Antal årssøer i staldsystemet        |                 | 1000 stł                       |
| Staldsystem                          | Løbe/drægtigh   | edsstald - Løsgående, delvis 🖲 |
| Staldsystemets klima-/miljøteknologi | Ingen klima-/m  | iljøteknologier 🔹              |
| Staldsystem 2                        |                 |                                |
| Antal årssøer i staldsystemet        |                 | 1000 stł                       |
| Staldsystem                          | Farestald - Kas | sestier, delvis spaltegulv     |
|                                      |                 |                                |

Figur 3. Beregningsgrundlag for Årssøer - Staldoplysninger, hvor det er muligt at afprøve virkemidler på forskellige staldsystemer.

#### Produktivitet

For hver dyretype oplyses om produktiviteten. I demoversionen er det muligt at ændre på antallet af fravænnede grise pr. årsso, og for smågrise og slagtegrise kan man indtaste en anden værdi for foderforbrug og efterfølgende se effekten på resultatet.

| Ârssøer     I alt 1000 stk.                                                                                                    |               |                                                                            |
|----------------------------------------------------------------------------------------------------|---------------|----------------------------------------------------------------------------|
| Staldoplysninger                                                                                                    | Produktivitet | Foder                                                                      |
| Fravænnede grise pr. årsso                                                                                                    |               | 34,1 stk.<br>Standardværdi                                                 |
| Pattegrisens fravænnings- eller salgsvægt                                                                                                    |               | 6 kg                                                                       |
| 1. lægsprocent                                                                                                    |               | 24 %                                                                       |
| Kuld pr. årsso                                                                                                    |               | 2 stk.                                                                     |
| Sodødelighed                                                                                                    |               | 15 %                                                                       |
| Sofoder pr. årsso inkl. polte fra ca. 22 uger                                                                                                    |               | 1.514 FE                                                                   |
| Mælkeprodukter pr. pattegris (i farestalden)                                                                                                    |               | 0 FE                                                                       |
| Tørfoder pr. pattegris (i farestalden)                                                                                                    |               | 0 FE                                                                       |
| Smågrise<br>I alt 10000 stk.                                                                                                    |               |                                                                            |
| Staldoplysninger                                                                                                    | Produktivitet | Foder                                                                      |
| Indsættelsesvægt                                                                                                    |               | 6 kg                                                                       |
| Afgangsvægt/salgsvægt                                                                                                    |               | 30 kg                                                                      |
| Foderforbrug                                                                                                    |               | 1,77 FE/kg tilvækst<br>Standardværdi                                       |
| Daglig tilvækst                                                                                                    |               | 465 g                                                                      |
| Dødelighed                                                                                                    |               | 4 %                                                                        |
|                                                                                                    |               |                                                                            |
| Slagtegrise     I alt 10000 stk.                                                                                                    |               |                                                                            |
| Slagtegrise     I alt 10000 stk.  Staldoplysninger                                                                                                    | Produktivitet | Foder                                                                      |
| Slagtegrise     I alt 10000 stk.  Staldoplysninger  Indsættelsesvægt                                                                                           | Produktivitet | Foder<br>30 kg                                                             |
| Slagtegrise     I alt 10000 stk.      Staldoplysninger      Indsættelsesvægt      Slagtevægt (afregnet slagteri)                                               | Produktivitet | Foder<br>30 kg<br>88 kg                                                    |
| Slagtegrise     I alt 10000 stk.      Staldoplysninger      Indsættelsesvægt      Slagtevægt (afregnet slagteri)      Foderforbrug                             | Produktivitet | Foder<br>30 kg<br>88 kg<br>2,65 FE/kg tilvækst<br>Standardværdi            |
| Slagtegrise       I alt 10000 stk.       Staldoplysninger       Indsættelsesvægt       Slagtevægt (afregnet slagteri)       Foderforbrug       Daglig tilvækst | Produktivitet | Foder<br>30 kg<br>88 kg<br>2,65 FE/kg tilvækst<br>Standardværdi<br>1.039 g |

Figur 4. Beregningsgrundlag for Produktivitet for de tre dyretyper på demobedriften.

#### Foder

Foderets klimaaftryk er som nævnt tidligere også meget afgørende for grisens klimaaftryk. Derfor er det i demoversionen muligt at ændre på nogle af oplysningerne omkring foder for at kunne se effekten på resultatet.

For årssøer er det muligt at redigere diegivningsfoderets gennemsnitlige klimaværdi uden og med direct Land-Use Change (dLUC), og for smågrise og slagtegrise kan der anvendes en anden værdi for foderets gennemsnitlige klimaværdi uden og med dLUC.

| Årssøer<br>I alt 1000 stk. |                                 |               |                                    |
|----------------------------|---------------------------------|---------------|------------------------------------|
| Staldoplysn                | inger                           | Produktivitet | Foder                              |
| *Oplysningen er obligato   | risk                            |               |                                    |
| Hvor finder jeg værdier f  | or dLUC?                        |               |                                    |
| Drægtighedsfoder           | ets energiindhold               |               | 1 FE/k                             |
| Drægtighedsfoder           | ets gns. klimaværdi <i>uder</i> | n dLUC        | 1 kg CO2e/kg fode                  |
| Drægtighedsfoder           | ets gns. klimaværdi <i>med</i>  | / dLUC        | 1 kg CO2e/kg fode                  |
| Drægtighedsfoder           | ets indhold af råprotein        |               | 138 g/k                            |
| Andelen af eget ko         | orn i drægtighedsfoderet        |               | 50                                 |
| Diegivningsfoder           | •                               |               |                                    |
| Diegivningsfodere          | ts energiindhold                |               | 1 FE/4                             |
| Diegivningsfodere          | ts gns. klimaværdi <i>uden</i>  | dLUC          | 0,6 kg CO2e/kg fode<br>Standardvæi |
| Diegivningsfodere          | ts gns. klimaværdi <i>med</i> o | aluc          | 1,1 kg CO2e/kg fode<br>Standardvæi |
| Diegivningsfodere          | ts indhold af råprotein         |               | 138 g/k                            |
| Andelen af eget ko         | orn i diegivningsfoderet        |               |                                    |
| Pattegrise mælke           | produkter                       |               |                                    |
| Mælkefoderets en           | ergiindhold                     |               | 1 FE/k                             |
| Mælkefoderets gn           | s. klimaværdi <i>uden</i> dLU(  | c             | 8 kg CO2e/kg fod                   |
| Mælkefoderets gn           | s. klimaværdi <i>med</i> dLUC   | ;             | 8 kg CO2e/kg fod                   |
| Pattegrise tørfod          | er                              |               |                                    |
| Tørfoderets energ          | indhold                         |               | 1 FE/4                             |
| Tørfoderets gns. k         | limaværdi <i>uden</i> dLUC      |               | 1 kg CO2e/kg fod                   |
| Tørfoderets ans. k         | limaværdi <i>med</i> dl UC      |               | 1 kg CO2e/kg fod                   |

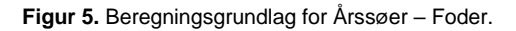

| / alt 10000 stk.                                                                                                    |                  |                                                                                                    |
|----------------------------------------------------------------------------------------------------|------------------|----------------------------------------------------------------------------------------------------|
| Staldoplysninger                                                                                                    | Produktivitet    | Foder                                                                                               |
| *Oplysningen er obligatorisk                                                                                                    |                  |                                                                                                    |
| Hvor finder jeg værdier for dLUC?                                                                                                    |                  |                                                                                                    |
| Foderets energiindhold                                                                                                    |                  | 1 FE/kg                                                                                             |
| Foderets gns. klimaværdi ude                                                                                                    | n dLUC           | 0,8 kg CO2e/kg foder<br>Standardværd                                                                |
| Foderets gns. klimaværdi med                                                                                                    | dLUC             | 1,3 kg CO2e/kg foder<br>Standardværd                                                                |
| Foderets indhold af råprotein                                                                                                    |                  | 180 g/kg                                                                                            |
| Andelen af eget korn i foderet                                                                                                    |                  | 50 %                                                                                                |
| Slagtegrise<br>I alt 10000 stk.                                                                                                    |                  |                                                                                                    |
| Staldoplysninger                                                                                                    | Produktivitet    | Foder                                                                                               |
|                                                                                                    |                  |                                                                                                    |
| *Oplysningen er obligatorisk                                                                                                    |                  |                                                                                                    |
| *Oplysningen er obligatorisk<br>Hvor finder jeg værdier for dLUC?                                                                                                    |                  |                                                                                                    |
| *Oplysningen er obligatorisk<br>Hvor finder jeg værdier for dLUC?<br>Foderets energiindhold                                                                                                   |                  | 1 FE/kg                                                                                             |
| *Oplysningen er obligatorisk<br>Hvor finder jeg værdier for dLUC?<br>Foderets energiindhold<br>Foderets gns. klimaværdi <i>ude</i> r                                                          | n dLUC           | 1 FE/kg<br>0,6 kg CO2e/kg foder<br>Standardværd                                                     |
| *Oplysningen er obligatorisk<br>Hvor finder jeg værdier for dLUC?<br>Foderets energiindhold<br>Foderets gns. klimaværdi uder<br>Foderets gns. klimaværdi med                                  | n dLUC<br>1 dLUC | 1 FE/kg<br>0,6 kg CO2e/kg foder<br>Standardværd<br>1,1 kg CO2e/kg foder<br>Standardværd             |
| *Oplysningen er obligatorisk<br>Hvor finder jeg værdier for dLUC?<br>Foderets energiindhold<br>Foderets gns. klimaværdi uder<br>Foderets gns. klimaværdi med<br>Foderets indhold af råprotein | n dLUC<br>1 dLUC | 1 FE/kg<br>0,6 kg CO2e/kg foder<br>Standardværd<br>1,1 kg CO2e/kg foder<br>Standardværd<br>152 g/kg |

Figur 6. Beregningsgrundlag for Smågrise og Slagtegrise – Foder.

### El og halm

I demoversionen er det ikke gjort muligt at redigere oplysninger om el og indkøbt halm, eftersom det ikke er her, bedrifterne kan hente de største reduceringer i klimabelastningen.

|              | 2. Indtast data                                                                                    |       |
|--------------|----------------------------------------------------------------------------------------------------|-------|
| Luk          | <u>alle viste</u>                                                                                  |       |
| ^            | Data For Alle Grise<br>El-oplysningerne er nødvendige for at kunne beregne et rigtigt resultat.    |       |
|              | Total elforbrug til grise 🕚                                                                        | 0 kWh |
|              | Heraf egenproduktion af el til grise 🕕                                                             | 0 kWh |
| HR 1         | 12345                                                                                              | 0.1-7 |
| HR 1<br>Indl | I2345<br>købt halm til dette CHR-nr. <sup>C</sup><br>Arssøer<br>I alt 1000 stk.                    | 0 ton |
| HR 1         | 12345<br>købt halm til dette CHR-nr.<br>Ârssøer<br>I alt 1000 stk.<br>Smågrise<br>I alt 10000 stk. | 0 ton |

Figur 7. Visning af elforbrug og indkøbt halm som oplyses for hhv. hele griseproduktionen og pr. CHR-nummer. Disse oplysninger kan dog ikke redigeres i demoversionen.

### Resultater

Resultatsiden er struktureret således, at man skal vælge, om man vil se bedriftsaftrykket (standardvalg) eller produktaftrykket.

#### Produktaftryk

I forhold til "Klima på grisen" er produktaftrykket det interessante. Dette klimaaftryk beregnes for hver dyretype, der findes på bedriften, samt pr. kg levende slagtegris, hvis man har slagtegrise. Herunder ses skærmbilleder af resultatvisningerne for produktaftryk, hvor foderets klimaaftryk er inkl. dLUC. Man kan fjerne fluebenet og se grisens klimaftryk uden dLUC.

| Resultat og anal                  | lyse                                                            |                                                  |
|-----------------------------------|-----------------------------------------------------------------|--------------------------------------------------|
| Opsætning                         | af visning SProduktaftryk                                       | Om p                                             |
| Bedrift (                         | Ar 2023 CVR nr. 68375745                                        | Resultatet er beregnet 08.12.23                  |
| År (1. jan - 31. dec.)            | Kg CO <sub>2</sub> e pr. kg levende slagtegris                  |                                                  |
| Produktion                        | Pr. Kg Levende Slagtegris     Heral boltrag fra dLUC            | Kg CO_e pr. kg<br><b>3,707</b><br>1,239          |
| Vis CO2e pr.                      | ytegris Kg CO <sub>2</sub> e pr. dyr                            |                                                  |
| Fravænnet gris<br>Smågris (ca. 30 | (04. 7 kg)<br>V Pr. Fravænnet Gris<br>Heraf bidrag fra dLUC     | Kg CO <sub>2</sub> e<br><b>66,087</b><br>20,019  |
| Stagtegris (ca. )                 | 88 kg) Pr. Smågris (Inkl. Fravænnet Gris) Heraf bidrag fra dLUC | Kg CO <sub>2</sub> e<br><b>127,696</b><br>38,051 |
| Change (dLUC)                     | UC Pr. Slagtegris (Inkl. Smågris)<br>Herat bidrag fra dLUG      | Kg CO₂e<br><b>427,366</b>                        |

Figur 8. Resultatsiden for produktaftrykket for grisene samt pr. kg levende slagtegris.

Figur 9 viser bidraget fra de forskellige klimaemissionskilder til slagtegrisens samlede klimaftryk pr. kg levende vægt. Bemærk, at smågrisens klimaftryk er overført som et bidrag til slagtegrisens klimaaftryk.

| Kg CO <sub>2</sub> e pr. kg levende slagtegris  |                                                              |
|-------------------------------------------------|--------------------------------------------------------------|
| Pr. Kg Levende Slagtegris Heraf bidrag fra dLUC | Kg CO <sub>2</sub> e pr. kg<br><b>3,707</b><br><i>1,23</i> 9 |
| Foder                                           | 2,073                                                        |
| Herat bidrag tra dLUC                           | 0,942                                                        |
| Indkøbte/overførte grise                        | 0,297                                                        |
| Stald (lattergas)                               | 0,032                                                        |
| Lager (lattergas)                               | 0,045                                                        |
| Lager (metan)                                   | 0,390                                                        |
| Fordøjelse (metan)                              | 0,102                                                        |
| Energi til varme i stalden 🕚                    | 0,004                                                        |
| Elforbrug                                       | 0,000                                                        |
| Halm til strøelse 🕚                             | 0,000                                                        |

Figur 9. Emissionskilder i produktaftrykket pr. kg levende slagtegris.

Figur 10 viser bidraget fra de forskellige klimaemissionskilder til den fravænnede gris samlede klimaaftryk.

| Pr. Fravænnet Gris ①<br>Heraf bidrag fra dLUC | Kg CO <sub>2</sub> e<br><b>66,087</b><br><i>20,019</i> |
|-----------------------------------------------|--------------------------------------------------------|
| Pr. årsso inkl. pattegrise i alt              | 2.394,603                                              |
| Heraf bidrag fra dLUC                         | 725,362                                                |
| Sofoder                                       | 1.586,095                                              |
| Heraf bidrag fra dLUC                         | 720,952                                                |
| Pattegrisefoder                               | 73,876                                                 |
| Heraf bidrag fra dLUC                         | 4,409                                                  |
| Indsatte/købte polte - 22 uger                | 138,657                                                |
| Stald (lattergas)                             | 31,744                                                 |
| Lager (lattergas)                             | 46,946                                                 |
| Lager (metan)                                 | 410,720                                                |
| Fordøjelse (metan)                            | 79,985                                                 |
| Energi til varme i stalden 🕚                  | 24,030                                                 |
| Elforbrug                                     | 0,000                                                  |
| Halm til strøelse                             | 2,550                                                  |

Figur 10. Emissionskilder i produktaftrykket for den fravænnede gris.

Figur 11 viser bidraget fra de forskellige klimaemissionskilder til smågrisenes samlede klimaaftryk. Bemærk, at pattegrisens klimaaftryk er overført fra soholdet.

| Pr. Smågris (Inkl. Fravænnet Gris)<br>Heraf bidrag fra dLUC | Kg CO <sub>2</sub> e<br><b>127,696</b><br><i>38,051</i> |
|-------------------------------------------------------------|---------------------------------------------------------|
| Foder<br>Heraf bidrag fra dLUC                              | 50,031<br><i>19,243</i>                                 |
| Indkøbte/overførte grise<br>Heraf bidrag fra dLUC           | 64,786<br><i>18,80</i> 9                                |
| Stald (lattergas)                                           | 0,490                                                   |
| Lager (lattergas)                                           | 0,757                                                   |
| Lager (metan)                                               | 7,648                                                   |
| Fordøjelse (metan)                                          | 2,090                                                   |
| Energi til varme i stalden 3                                | 1,896                                                   |
| Elforbrug                                                   | 0,000                                                   |
| Halm til strøelse 🚯                                         | 0,000                                                   |

Figur 11. Emissionskilder i produktaftrykket for smågrisen.

Figur 12 viser bidraget fra de forskellige klimaemissionskilder til slagtegrisens samlede klimaftryk. Bemærk, at smågrisens klimaaftryk er overført.

| Pr. Slagtegris (Inkl. Smågris)<br>Heraf bidrag fra dLUC | Kg CO <sub>2</sub> e<br><b>427,366</b><br><i>142,84</i> 7 |
|---------------------------------------------------------|-----------------------------------------------------------|
| Foder<br>Heraf bidrag fra dLUC                          | 239,030<br><i>108,650</i>                                 |
| Indkøbte/overførte grise<br>Heraf bidrag fra dLUC       | 122,280<br><i>34,1</i> 97                                 |
| Stald (lattergas)                                       | 3,712                                                     |
| Lager (lattergas)                                       | 5,177                                                     |
| Lager (metan)                                           | 44,910                                                    |
| Fordøjelse (metan)                                      | 11,803                                                    |
| Energi til varme i stalden 🚯                            | 0,454                                                     |
| Elforbrug                                               | 0,000                                                     |
| Halm til strøelse 🕚                                     | 0,000                                                     |

Figur 12. Emissionskilder i produktaftrykket for slagtegrisen.

Aftrykkene kan vises med og uden dLUC – det slås til og fra i menuen til venstre.

| Foder med direkte Land-Use<br>Change ( <i>dLUC</i> ) | Inaksb - Scope 2<br>Emission fra indkabt energi (el og varme)         | 47,53                      |
|------------------------------------------------------|-----------------------------------------------------------------------|----------------------------|
| Hvad er dLUC                                         | <b>Indkøb</b> - Scope 3<br>Emissioner fra øvrige indkab til bedriften | 6.091,67                   |
|                                                      | Foder - Årssøer inkl. pattegrise<br>Heraf bidrag fra dLUC             | 1.553,27<br>725,36         |
|                                                      | Foder - Smågrise<br>Heraf bidrag fra dLUC                             | 448,33<br><i>192,43</i>    |
|                                                      | Foder - Slagtegrise<br>Heraf bidrag fra dLUC                          | 2.080,76<br>1.086,50       |
|                                                      | Indkøb og egen avl af Polte                                           | 138,66                     |
|                                                      | Indkøb af smågrise (7 kg)<br>Heraf bidrag fra dLUC                    | 647,86<br><i>188,</i> 09   |
|                                                      | Indkøb af slagtegrise (30 kg)<br>Heraf bidrag fra dLUC                | 1.222,80<br><i>341,9</i> 7 |
|                                                      | Importeret halm                                                       | 0,00                       |

Figur 13. Til- og fravalg af dLUC i resultatet.

For at disse aftryk giver værdi for griseproducenterne, er der behov for tal til sammenligning. På nuværende tidspunkt findes disse benchmark-værdier i en informationsboks, som vist på billedet herunder. Klikker man på menupunktet 'Benchmark for produktaftryk på grise', får man vist værdierne for hver dyretype og for kg levende slagtegris.

| •      | Produktaftryk                                                      |                                                           |
|--------|--------------------------------------------------------------------|-----------------------------------------------------------|
| Ar 202 | 3 CVR nr. 68375746                                                 | Resultatet er beregnet 08.12.23                           |
|        | ▶ Kg CO <sub>2</sub> e pr. kg levende slagtegris                   |                                                           |
| Ý      | Pr. Kg Levende Slagtegris<br>Heraf bidrag fra dLUC                 | Kg CO₂e pr. kg<br><b>3,707</b><br>1,239                   |
| 1      | Kg CO <sub>2</sub> e pr. dyr                                       |                                                           |
| ~      | Pr. Fravænnet Gris ()<br>Heraf bidrag fra dLUC                     | Kg CO <sub>2</sub> e<br><b>66,087</b><br><i>20,019</i>    |
| ~      | Pr. Smågris (inkl. Fravænnet Gris)<br>Heraf bidrag fra dLUC        | Kg CO <sub>2</sub> e<br><b>127,696</b><br><i>38,051</i>   |
| ~      | Pr. Slagtegris (Inkl. Smågris)<br>Heraf bidrag fra dLUC            | Kg CO <sub>2</sub> e<br><b>427,366</b><br><i>142,84</i> 7 |
|        |                                                                    |                                                           |
|        |                                                                    |                                                           |
|        |                                                                    |                                                           |
| ر<br>۲ | Kundecenter<br><u>+45 7015 5015</u><br><u>kundecenter@seges.dk</u> |                                                           |

Figur 14. Benchmarkværdier kan findes ved at klikke på knappen 'Om produktaftryk', og herefter 'Benchmark for produktaftryk på grise'.

### Bedriftsaftryk

Billederne herunder viser, at bedriftsresultatet som standard vises eksklusive emissionen fra indkøb Scope 2 og 3. Det kan man vælge at inkludere i venstremenuen.

| ESGreenTool®<br>CLIMATE | Beregningsgrundlag | Resultat og analyse                                                     |                                                                                                    |                                                         | Cvruser2 SI<br>(CVR nr. 68375746) |
|-------------------------|--------------------|-------------------------------------------------------------------------|----------------------------------------------------------------------------------------------------|---------------------------------------------------------|-----------------------------------|
|                         |                    | Resultat og analyse                                                     |                                                                                                    |                                                         |                                   |
|                         |                    | Opsætning af visning                                                    | S Bedriftsaftryk                                                                                      |                                                         |                                   |
|                         |                    | Ar (t. jan 31. dec.)                                                    | År 2023 - CVR. nr. 68375746<br>Udledning for bedriften<br>eksik. Indkab - scope 2 og indkab - scope 3 | Resultatet or beregnet 08.12.23<br>ton Coye<br>1.335,25 | Om klimaatiryk                    |
|                         |                    | 2023 •                                                                  | <ul> <li>          Grise total      </li> </ul>                                                       | Ten CO <sub>2</sub> e<br>1.335,26                       |                                   |
|                         |                    | Indkeb - scope 2<br>Indkeb - scope 3                                    | Griseproduktion - Scope 1                                                                             | 1.335,25                                                |                                   |
|                         |                    | Hvad er scope 1.2.og.3     Foder med direkte Land-Use     Change (dLUC) | Indkøb – Scope 2 (ikler (eksekret)<br>Emission fra indkabt energi (el og varme)                       |                                                         |                                   |
|                         |                    | Hyad er dLUC                                                            | Indikab - Scope 3 (Inter Intesteret)<br>Emissioner fra avrige indikab fil bedinten                    |                                                         |                                   |
|                         |                    |                                                                         |                                                                                                    |                                                         |                                   |

Figur 15. Bedriftsresultat eksklusive indkøb – Scope 2 og indkøb – Scope 3.

| Bedrift                                                                           | År 2023 CVR nr. 68375746                                        | Resultatet er beregnet 08.12.2           |
|-----------------------------------------------------------------------------------|-----------------------------------------------------------------|------------------------------------------|
|                                                                                   | Udledning for bedriften                                         | Ton CO <sub>2</sub>                      |
| 1. jan 31. dec.)                                                                  | Inkl. indkøb - scope 2 og indkøb - scope 3 med dLUC             | 7.474,4                                  |
| udér                                                                              | ∧ ♀ Grise total                                                 | Ton CO <sub>2</sub> e<br><b>7.474,45</b> |
| Indkøb - scope 2<br>Indkøb - scope 3                                              | ✓ Griseproduktion - Scope 1                                     | 1.335,25                                 |
| Hvad er scope 1, 2 og 3     Foder med direkte Land-Use     Change ( <i>dLUC</i> ) | Indkøb - Scope 2<br>~ Emission fra indkøbt energi (el og varme) | 47,53                                    |
| Hvad er dLUC                                                                      | Indkøb - Scope 3                                                | 6.091,67                                 |

Figur 16. Bedriftsresultat inklusive indkøb – Scope 2 og indkøb – Scope 3.

Man kan åbne de tre scopes og få indsigt i deres udledning og emissionskilder, hvilket fremgår af nedenstående billeder.

| ^ | Griseproduktion - Scope 1       | 1.335,25 |
|---|---------------------------------|----------|
|   | Stald (lattergas) - Årssøer     | 31,74    |
|   | Stald (lattergas) - Smågrise    | 4,90     |
|   | Stald (lattergas) - Slagtegrise | 37,12    |
|   | Lager (lattergas) - Årssøer     | 46,95    |
|   | Lager (lattergas) - Smågrise    | 7,57     |
|   | Lager (lattergas) - Slagtegrise | 51,77    |
|   | Lager (metan) - Årssøer         | 410,72   |
|   | Lager (metan) - Smågrise        | 76,48    |
|   | Lager (metan) - Slagtegrise     | 449,10   |
|   | Fordøjelse - Årssøer            | 79,98    |
|   | Fordøjelse - Smågrise           | 20,90    |
|   | Fordøjelse - Slagtegrise        | 118,03   |

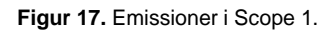

| ^ | Indkøb - Scope 2<br>Emission fra indkøbt energi (el og varme) | 47,53 |
|---|---------------------------------------------------------------|-------|
|   | Elforbrug - Årssøer                                           | 0,00  |
|   | Elforbrug - Smågrise                                          | 0,00  |
|   | Elforbrug - Slagtegrise                                       | 0,00  |
|   | Energi til varme - Årssøer                                    | 24,03 |
|   | Energi til varme - Smågrise                                   | 18,96 |
|   | Energi til varme - Slagtegrise                                | 4,54  |

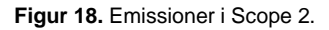

Ligesom på produktaftrykket kan man på bedriftsaftrykket til- og fravælge, om dLUC i foderet skal regnes med i resultatet.

| Foder med direkte Land-Use Change ( <i>dLUC</i> ) | Indkøb - Scope 2<br>Emission fra indkøbt energi (el og varme)  | 47,53                       |  |
|---------------------------------------------------|----------------------------------------------------------------|-----------------------------|--|
| Hvad er dLUC                                      | Indkøb - Scope 3<br>Emissioner fra øvrige indkøb til bedriften | 6.091,67                    |  |
|                                                   | Foder - Årssøer inkl. pattegrise<br>Heraf bidrag fra dLUC      | 1.553,27<br>725,36          |  |
|                                                   | Foder - Smågrise<br>Heraf bidrag fra dLUC                      | 448,33<br>192,43            |  |
|                                                   | Foder - Slagtegrise<br>Heraf bidrag fra dLUC                   | 2.080,76<br><i>1.086,50</i> |  |
|                                                   | Indkøb og egen avl af Polte                                    | 138,66                      |  |
|                                                   | Indkøb af smågrise (7 kg)<br>Heraf bidrag fra dLUC             | 647,86<br><i>188,09</i>     |  |
|                                                   | Indkøb af slagtegrise (30 kg)<br>Heraf bidrag fra dLUC         | 1.222,80<br><i>341,9</i> 7  |  |
|                                                   | Importeret halm                                                | 0,00                        |  |

Figur 19. Emissioner i Scope 3 samt mulighed for at fravælge dLUC i foderberegningerne.

NAV nr.: 1446

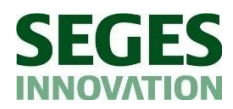

Tlf.: 87 40 50 00 info@seges.dk

Ophavsretten tilhører SEGES Innovation P/S. Informationerne fra denne hjemmeside må anvendes i anden sammenhæng med kildeangivelse.

Ansvar: Informationerne på denne side er af generel karakter og søger ikke at løse individuelle eller konkrete rådgivningsbehov.

SEGES Innovation P/S er således i intet tilfælde ansvarlig for tab, direkte såvel som indirekte, som brugere måtte lide ved at anvende de indlagte informationer.